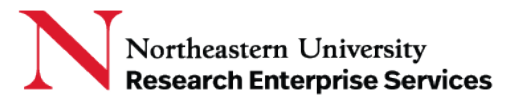

## The eCLAWs Dashboard

The eCLAWs dashboard contains information about contracts related to you, as well as the overall view of contracts in workflow for the University.

NOTE: A TEST version of eCLAWS has been created for users to review/train/practice. To access the TEST environment, log into <u>eCLAWs-TEST</u> with your My Northeastern credentials. The Production environment should only be used for actual contract and agreement submissions.

## Logging in to eCLAWs

 Log into the PRODUCTION <u>eCLAWS</u> environment with your My Northeastern credentials:

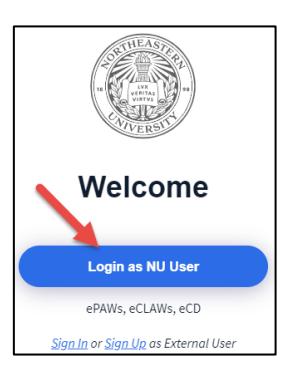

## Review the Dashboard

 Once you are logged into eCLAWs, select the role of eCLAWs Submitter from the Roles Dropdown Menu in the top right corner:

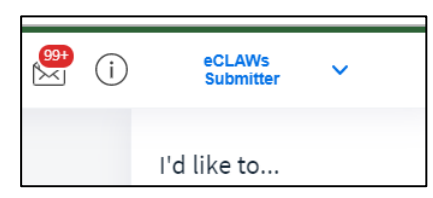

- 2. The Dashboard will be presented to you; there are several 'widgets' shown:
  - a. "My Agreements and Contracts" shows a snapshot of contracts related to you, in process, approved, and closed; To see "at a glance" the same but for the entire University, review the widget "University Agreements & Contracts:"

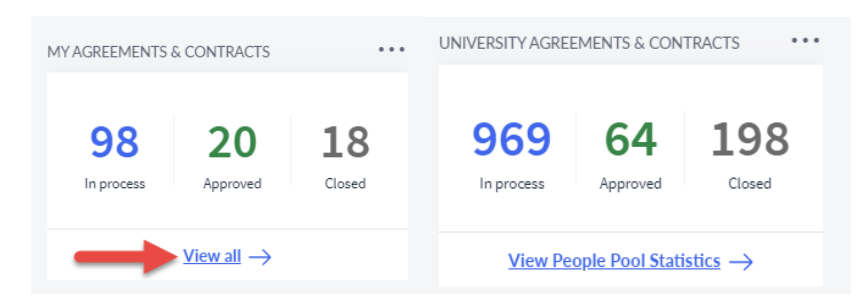

To view the details of your related contracts, select the "View all  $\rightarrow$  " link.

Getting Help Support: <u>NU-RESHC@northeastern.edu</u> Grant Officer: <u>https://research.northeastern.edu/nu-res/contact/</u>

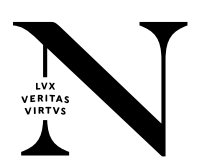

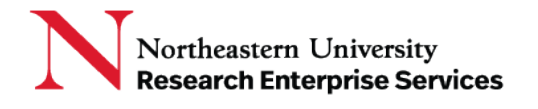

b. You can see "at a glance" where all of your contracts are in the workflow by reviewing the "Where are my agreements & contracts in process?" widget, as well as what is within the University queue:

| WHERE | ARE MY AGREEMENTS & | CONTRACTS IN PROCESS | >  | WHAT'S IN THE UNIVERSITY QUEUE? |           |                     |  |  |
|-------|---------------------|----------------------|----|---------------------------------|-----------|---------------------|--|--|
|       |                     |                      |    |                                 |           |                     |  |  |
|       | 7 Ma                | 34 Gatakaanar        | 20 | 115 Gatekeeper                  | 97 Review | <b>11</b> Signatory |  |  |
|       | / Me                |                      |    | 39 Other Party                  |           |                     |  |  |
|       | 4 Signatory         | 6 Other Party        |    |                                 |           |                     |  |  |

c. Search eCLAWs Records: allows you to search the system for a summary view of eCLAWs records. You can perform a basic search right in the search widget, or a more advanced search by selecting the "Search  $\rightarrow$  " link and inserting search parameters:

| SEARCH ECLAWS RECORDS               |                            | • • |
|-------------------------------------|----------------------------|-----|
| Search for a Specific eCLAWs Record | Other Party Institution    |     |
| starctyping keeping by the contact, | other raty, sustilication. |     |
| $\rightarrow$                       | $\rightarrow$              |     |

d. "My Agreements & Contracts – In process" widget shows the list of contracts currently in workflow, in the order of 'Last Modified' date at the top; To view the details of your related contracts, select the "View all → " link.

| MY AGREEMENTS & CONTRACTS - In process |                   |             |                                                          |                       |                                           |                            |               |                                                  |  |
|----------------------------------------|-------------------|-------------|----------------------------------------------------------|-----------------------|-------------------------------------------|----------------------------|---------------|--------------------------------------------------|--|
| eCL                                    | AWs ID            | NU Contact  | Other Party                                              | Purpose               | Туре                                      | Start - End Dates          | Last Modified | Status                                           |  |
| 🍐 🖸                                    | 20-C-00974        | Joan M. Cyr | ()<br>Biogen : Biogen Idec                               | Research & Innovation | DUA                                       | 05/01/2020 -<br>06/30/2020 | 04/10/2020    | <ul> <li>Under Review -<br/>undefined</li> </ul> |  |
|                                        | <u>20-C-00965</u> | Joan M. Cyr | (i)<br>BBRI : Boston<br>Biomedical Research<br>Institute |                       |                                           |                            | 03/31/2020    | Draft - undefined                                |  |
| 2                                      | 20-C-00959        | Joan M. Cyr | (i)<br>Colonnade Hotel                                   | Research & Innovation | NDA - 2way                                |                            | 03/19/2020    | <ul> <li>Under Review -<br/>undefined</li> </ul> |  |
| 🍐 🖸                                    | 20-C-00926        | Joan M. Cyr | (i)<br>ABC : ABC, Inc.                                   | Research & Innovation | DUA                                       |                            | 03/18/2020    | <ul> <li>Under Review -<br/>undefined</li> </ul> |  |
|                                        | <u>19-C-00175</u> | Joan M. Cyr | ()<br>National Basketball<br>Association                 | Academics & Students  | OGC ATF CAA                               | 06/12/2019 -<br>08/30/2019 | 03/12/2020    | Draft - undefined                                |  |
|                                        |                   |             |                                                          |                       | $\underline{\text{View all}} \rightarrow$ |                            |               |                                                  |  |

i. Basic information about the contract is shown, including information in the "Other Party" "i" as a tooltip; select the "i" to see a pop-out window revealing a brief explanation contained in the contract record. Select the eCLAWs ID link to open the record to review.

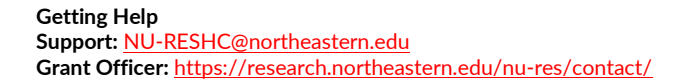

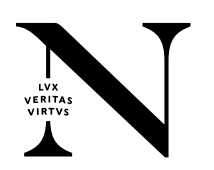

e. "My Agreements & Contracts – Approved w/current or future term/date" widget shows the list of contracts that have completed in workflow, with the latest at the top; To view the details of your related contracts, select the "View all → " link.

| MY AGREEMENTS & CONTRACTS - Approved w/current or future term/date |            |                   |                 |                                                          |                                                  |       |                   |               | •••             |  |
|--------------------------------------------------------------------|------------|-------------------|-----------------|----------------------------------------------------------|--------------------------------------------------|-------|-------------------|---------------|-----------------|--|
|                                                                    | eC         | LAWs ID           | NU Contact      | Other Party                                              | Purpose                                          | Туре  | Start - End Dates | Last Modified | Status          |  |
| Expedite                                                           | d Ro       | eview requested   | Joan M. Cyr     | (i)<br>MIT : Massachusetts<br>Institute of<br>Technology | Research &<br>Innovation                         | DUA   |                   | 02/28/2020    | Review Complete |  |
| ۵ 👁                                                                | ~          | <u>20-C-00177</u> | Joan M. Cyr     | (j)<br>Genentech :<br>Genentech                          | Research &<br>Innovation                         | SRA   |                   | 01/07/2020    | Review Complete |  |
| Confiden                                                           | [∽<br>tial | 20-C-00142        | Jim L Lemmon Jr | (i)<br>Marriott                                          | Purchase of Goods &<br>Services<br>(Procurement) | Hotel |                   | 11/04/2019    | Review Complete |  |
|                                                                    | ~          | 20-C-00130        | Joan M. Cyr     | (j)<br>Biogen : Biogen Idec                              | Research &<br>Innovation                         | MTA   |                   | 10/23/2019    | Review Complete |  |
|                                                                    | ~          | 20-C-00137        | Joan M. Cyr     | (i)<br>BI : Broad Institute                              | Research &<br>Innovation                         | SRA   |                   | 10/23/2019    | Review Complete |  |
| View all $\rightarrow$                                             |            |                   |                 |                                                          |                                                  |       |                   |               |                 |  |

f. "My Agreements & Contracts – Closed" widget shows the list of contracts that are closed, with the latest at the top; To view the details of your related contracts, select the "View all → " link.

| MY AGREEMENTS & CONTRACTS - Closed |                   |              |                                                          |                                                  |       |                            |               |                |  |
|------------------------------------|-------------------|--------------|----------------------------------------------------------|--------------------------------------------------|-------|----------------------------|---------------|----------------|--|
|                                    | eCLAWs ID         | NU Contact   | Other Party                                              | Purpose                                          | Туре  | Start - End Dates          | Last Modified | Status         |  |
|                                    | <u>20-C-00198</u> | Joan M. Cyr  | (i)<br>Biogen : Biogen Idec                              | Purchase of Goods &<br>Services<br>(Procurement) | Hotel | 01/31/2020 -<br>02/01/2020 | 02/01/2020    | Closed         |  |
| ۵                                  | 20-C-00053        | Dana Carroll | (i)<br>PFIZER : Pfizer<br>Incorporated                   | Research &<br>Innovation                         | MTA   | 08/30/2019 -<br>09/30/2019 | 10/01/2019    | Closed         |  |
|                                    | 20-C-00080        | Joan M. Cyr  | (i)<br>MC : Microsoft<br>Corporation                     | Purchase of Goods &<br>Services<br>(Procurement) | Hotel |                            | 09/25/2019    | Cancel Request |  |
|                                    | 20-C-00088        | Joan M. Cyr  | (i)<br>MIT : Massachusetts<br>Institute of<br>Technology | Purchase of Goods &<br>Services<br>(Procurement) | Hotel |                            | 09/25/2019    | Cancel Request |  |
|                                    | 20-C-00015        | Joan M. Cyr  | (i)<br>MDC : McDonalds<br>Corporation                    | Purchase of Goods &<br>Services<br>(Procurement) | MSA   | 08/02/2019 -<br>08/03/2019 | 08/04/2019    | Closed         |  |
| Viewall $\rightarrow$              |                   |              |                                                          |                                                  |       |                            |               |                |  |

g. "All of my Active Consults & Information Requests" widget shows the list of chat conversations in which you are involved, with the latest at the top; To view the details of your related Consults & Information Requests, select the "View all  $\rightarrow$ " link.

| ALL OF MY ACTIVE CONSULTS & INFORMATION REQUESTS |        |                                |                                                          |            |                     |  |  |  |
|--------------------------------------------------|--------|--------------------------------|----------------------------------------------------------|------------|---------------------|--|--|--|
| Record ID                                        | Source | Title                          | Participants                                             | Created    | Last Modified       |  |  |  |
| 20-C-00971                                       | eCLAWs | Additional Information Request | Joan M. Cyr, Marlon Sanchez                              | 04/13/2020 | 04/13/2020 11:47 AM |  |  |  |
| 20-C-00964                                       | eCLAWs | Additional Information Request | Joan M. Cyr, Marlon Sanchez,<br>Tammi J. Westgate        | 03/31/2020 | 03/31/2020 02:07 PM |  |  |  |
| 20-C-00926                                       | eCLAWs | Additional Information Request | Brooks Hill-Whilton, Joan M. Cyr,<br>Kelly Sylvia Basner | 03/02/2020 | 03/02/2020 11:41 AM |  |  |  |
| 20-C-00107                                       | eCLAWs | Additional Information Request | Bob Frank, Joan M. Cyr                                   | 02/22/2020 | 02/21/2020 07:04 PM |  |  |  |
| 20-C-00164                                       | eCLAWs | Additional Information Request | Dana Carroll, Joan M. Cyr, Madison<br>Leary              | 02/10/2020 | 02/10/2020 10:46 AM |  |  |  |
| $View all \rightarrow$                           |        |                                |                                                          |            |                     |  |  |  |

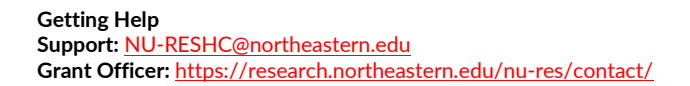

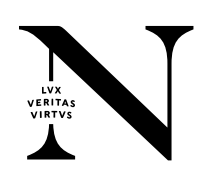